(CAMOSUN @Learning

# D2L Tutorials

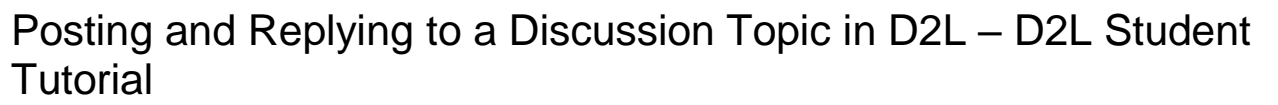

This tutorial is for students who have been asked by their instructor to use the **Discussions** tool in D2L. For further information, please contact <u>elearning@camosun.ca</u> for assistance.

## Scenario

This tutorial will cover the steps involved with subscribing to a Discussion Topic so that you are emailed notifications whenever there is a post in that Topic.

## Steps

- 1. Go to Camosun.ca, and log into D2L. Then go to your course site.
- 2. Click on the Tools drop-down menu for your course, and select **Discussions**. Note that you might also find **Discussions** on the navigation bar of your course if your instructor has placed it there.

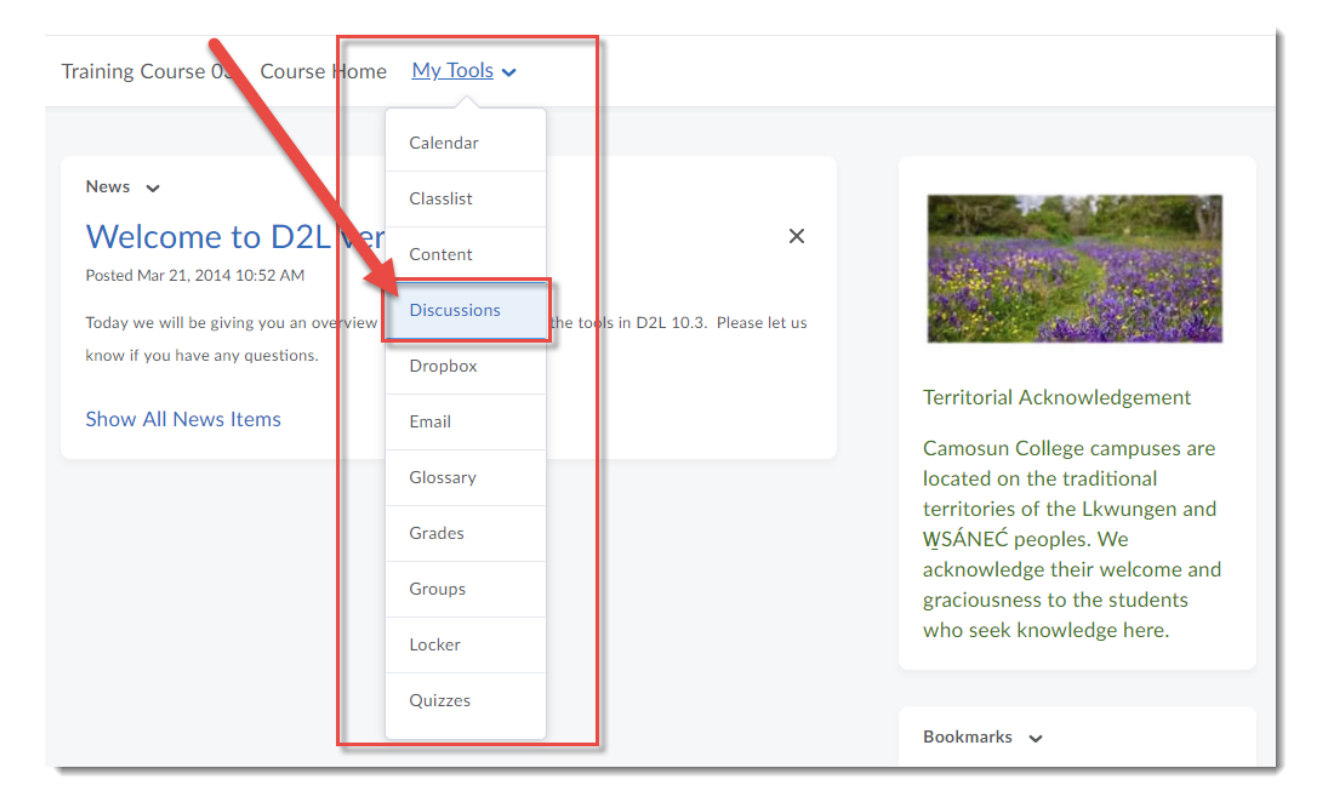

This content is licensed under a Creative Commons Attribution 4.0 International Licence. Icons by the Noun Project.

Θ

3. Click on the "Click to show..." link to see a list of the Topics in the Forum you want to post to.

| Training Course 03 Course Home My Tools 🗸                                                              |                     |
|----------------------------------------------------------------------------------------------------|---------------------|
| Discussions                                                                                            | 🔅 Settings 🛛 🕑 Help |
| Discussions List Subscriptions                                                                         |                     |
| Filter by: Unread                                                                                      | Hide All Topics     |
| Student Introductions ~                                                                                |                     |
| Click to show: 0 Unread Posts (0 total) - 1 topics in Student Introductions                            |                     |
| Assignment 1 Discussion  Click to show: 0 Unread Posts (0 total) - 2 topics in Assignment 1 Discussion |                     |

4. Click the title of the Topic you wish to post to.

| Training Course 03 Course Home My Tools $\checkmark$                            |         |       |                     |
|---------------------------------------------------------------------------------|---------|-------|---------------------|
| Discussions                                                                     |         |       | 🛟 Settings 🛛 🔞 Help |
| Discussions List Subscriptions                                                  |         |       |                     |
| Filter by: Unread                                                               |         |       |                     |
| Student Introductions ~                                                         |         |       |                     |
| Торіс                                                                           | Threads | Posts | Last Post           |
| Why are you here?                                                               | 0       | 0     |                     |
| This Topic is called "Why are you here?". Post 1-2 paragraphs explaining why    |         |       |                     |
| you are taking this course and about what your learning expectations are (i.e., |         |       |                     |
| what are the top three things you hope to learn from this course).              |         |       |                     |
|                                                                                 |         |       |                     |

This content is licensed under a Creative Commons Attribution 4.0 International Licence. Icons by the Noun Project.

#### 5. Click Start a New Thread.

| Training Course 03 Course Home                                                                                                    | My Tools 🗸 ePortfolio Collabo                                                                      | orate My Me                  | edia Course      | Media           |   |
|----------------------------------------------------------------------------------------------------|----------------------------------------------------------------------------------------------------|------------------------------|------------------|-----------------|---|
| Discussions List > View Topic                                                                                                    |                                                                                                    | Settings                     | Help             | Search Why are  | Q |
| Why are you here                                                                                                    | ? 、                                                                                                |                              |                  |                 |   |
| ★ Subscribed                                                                                                    |                                                                                                    |                              |                  |                 |   |
| This Topic is called "Why are you hed<br>are taking thi course and about whe<br>the top threat things you hope to lea<br>Start a New Thread | re?". Post 1-2 paragraphs explaini<br>at your learning expectations are (<br>rn from this course). | ng why you<br>i.e., what are |                  |                 |   |
| Filter by: All Threads 🗸                                                                                                    |                                                                                                    |                              | Sort by:<br>Most | Recent Activity | • |
| There are no threads in this to                                                                                                    | ppic.                                                                                              |                              |                  |                 |   |

6. Give your post a Subject in the Enter a subject field – think about what will make the most sense to your instructor and fellow students because the Subject is the first thing they will see of your post. Add your post into the post box, following the instructions provided by your instructor. You can embed a video from Kaltura or YouTube by using Insert Stuff (the play button on the top, left) or insert an image using Insert Image (the camera icon at the top left).

| Discussions List > View Topic                                                                                                    | Settings 🕜 Help                             | Search Why are Q |
|----------------------------------------------------------------------------------------------------|---------------------------------------------|------------------|
| Why are you here? 🗸                                                                                                    |                                             |                  |
| ★ Subscribed<br>This Topic is called "Why are you here?". Post 1-2 paragraphs end<br>are taking this course and about what your learning expectation<br>the top three things you hope to learn from this course). | xplaining why you<br>Is are (i.e., what are |                  |
| Wendell's Introduction                                                                                                    |                                             |                  |
| $\square \odot \sigma^{\rho} \bullet \square Paragraph \bullet B I \sqcup \bullet \blacksquare$                                                                                                    | E Here Font Family ➤                        |                  |
| Hi everyone! I am here to learn more about being a student at                                                                                                    | : <u>Camosun</u> College!                   |                  |
|                                                                                                    |                                             |                  |
|                                                                                                    | Ą,                                          | γ∽ E ∑ //        |
|                                                                                                    |                                             |                  |

This content is licensed under a Creative Commons Attribution 4.0 International Licence. Icons by the Noun Project.

 $\odot$ 

7. Add attachments if needed by scrolling down below the Post box, and clicking Add attachments.

| Hi everyone! I am here to learn more about being a student at <u>Camosun</u> College! |      |               |       |       |     |    |  |
|---------------------------------------------------------------------------------------|------|---------------|-------|-------|-----|----|--|
|                                                                                       | Ą∕   | 0             |       | ĒQ    | ×   | h. |  |
| <ul> <li>Subcribe to this thread</li> <li>Add attachments</li> </ul>                  |      |               |       |       |     |    |  |
| Post Cancel                                                                           |      |               |       |       |     |    |  |
| Filter by: All Threads 🗸                                                              | Sort | by:<br>lost R | ecent | Activ | ity | ~  |  |

Click **Upload**, and find the file you want to attach on your computer. It will then appear in the attachment box.

| Subscribe to this thread         |
|----------------------------------|
| Hide attachments                 |
| Drop files bure, or click below! |
| Post Cancel                      |

This content is licensed under a Creative Commons Attribution 4.0 International Licence. Icons by the Noun Project.

#### 8. Click Post.

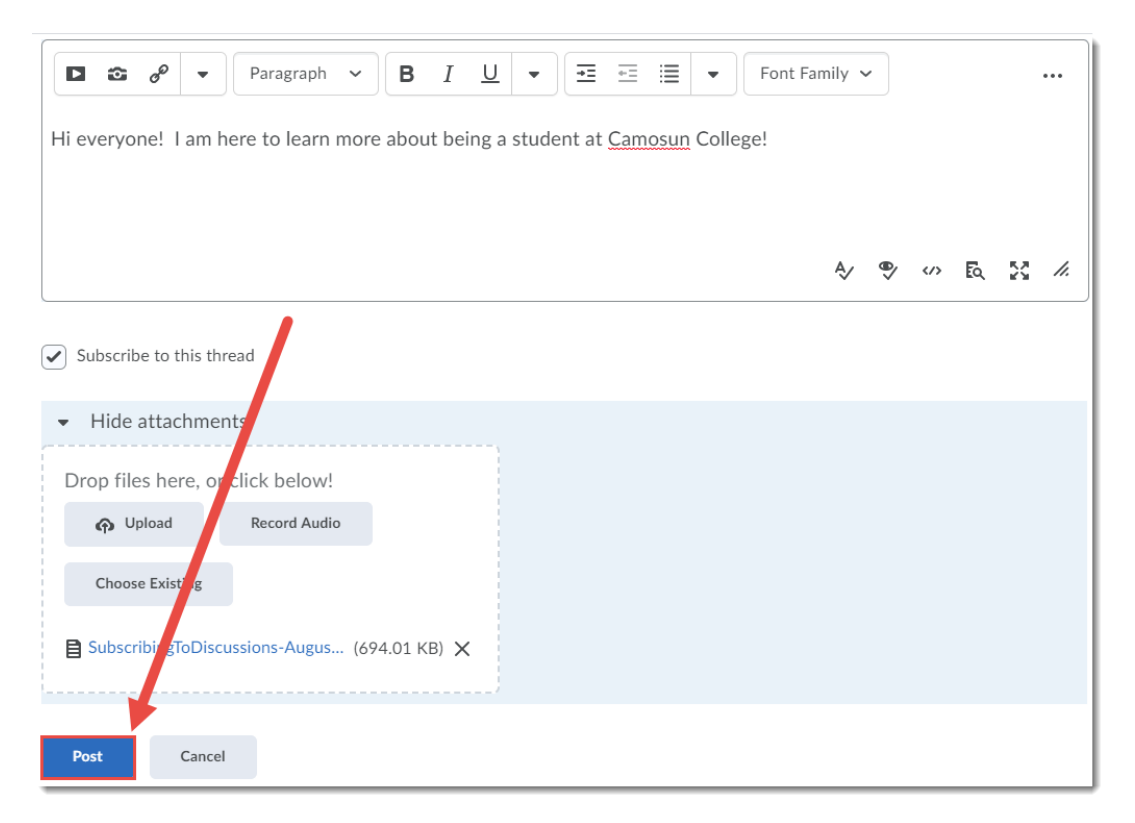

9. To Reply to someone else's post, go back into the Topic, and click on the title of someone's post.

| ★ Subscribed                                                                                                    |                                    |
|----------------------------------------------------------------------------------------------------|------------------------------------|
| This Topic is called "Why are you here?". Post 1-2 paragraphs explaining why you are taking this course and about what your learning expectations are (i.e., what are the top three things you hope to learn from this course). |                                    |
| Start a New Thread                                                                                                    |                                    |
| Filter by: All Threads 🗸                                                                                                    | Sort by:<br>Most Recent Activity ~ |
| 1 items shown                                                                                                    |                                    |
| Wendell's Introduction 🖌                                                                                                    |                                    |
| Training01 Student posted Apr 2, 2020 3:41 PM 🌪 Subscribed                                                                                                    |                                    |
| Hi everyone! I am here to learn more about being a student at Camosun College!                                                                                                    |                                    |
| ✓ more                                                                                                    |                                    |
| 0 0 0                                                                                                    |                                    |
| Unread Replies Views                                                                                                    |                                    |

This content is licensed under a Creative Commons Attribution 4.0 International Licence. Icons by the Noun Project.

 $\odot$ 

10. Click Reply to Thread.

| Discussions List $\rightarrow$ View Topic $\rightarrow$ View Thread                                             | Settings                           | 🕑 He  | elp Sea  | arch Wendell Q |
|----------------------------------------------------------------------------------------------------|------------------------------------|-------|----------|----------------|
| 요 Wendell's Introduction                                                                                        | ~                                  |       |          | < >            |
| Training01 Student posted Apr 2, 2020 3:41 PM 🔹 Subsc<br>Hi everyone! I rm here to learn more about being a stu | ribed<br>Ident at Camosun College! |       |          |                |
| SubscribingToDiscussions-A (694.01 KB)                                                                          |                                    |       |          |                |
| Filter by: All Posts 🗸   Clear filters                                                                          |                                    | Show: | Threaded | ~              |
| There are no replies in this thread                                                                             |                                    |       |          |                |
| Reply to Thread                                                                                                 |                                    |       |          |                |

## 11. Write your reply message, and click Post.

| Wendell's Introduction                                                  |     |              |     |     |       |
|-------------------------------------------------------------------------|-----|--------------|-----|-----|-------|
| D 😂 🔗 🔻 Paragraph                                                       | ~ B | I <u>U</u> - | •   |     |       |
| Hi Wendell - nice to meet you!                                          |     |              |     |     |       |
| <<< Replied to post below >>><br>Authored by: <u>Training01</u> Student | t   |              |     |     | *     |
|                                                                         |     |              | ∛ ♥ | ∽ € | 22 // |
| Subseribe to this thread                                                |     |              |     |     |       |
|                                                                         |     |              |     |     |       |

This content is licensed under a Creative Commons Attribution 4.0 International Licence. Icons by the Noun Project.